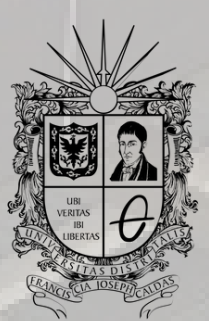

**UNIVERSIDAD DISTRITAL** FRANCISCO JOSÉ DE CALDAS

## INSTRUCTIVO RECUPERACIÓN DE LA CLAVE DEL CORREO INSTITUCIONAL

OFICINA DE POSGRADOS INGENIERÍA CIVIL

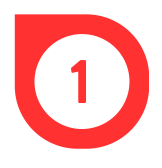

Buscar en el navegador Microsoft 365 o ingresar por medio del enlace https://www.microsoft.com/

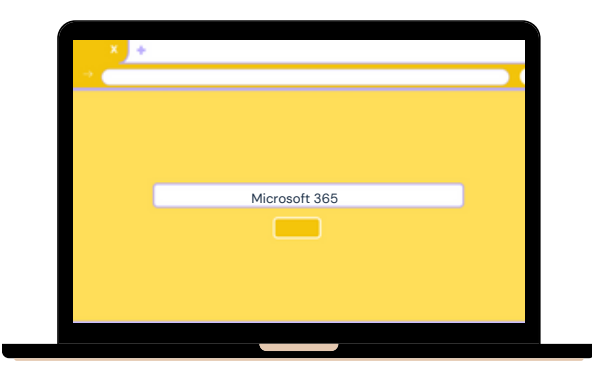

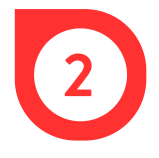

En la página web, dar clic en Iniciar sesión.

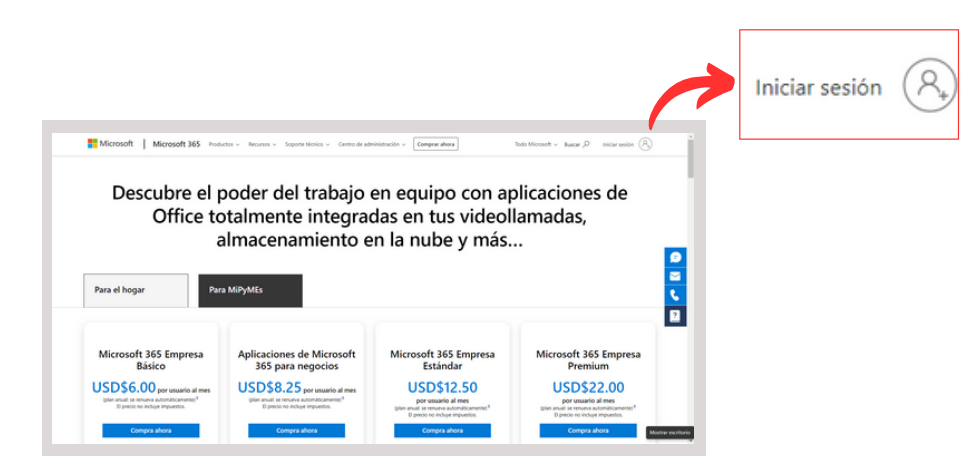

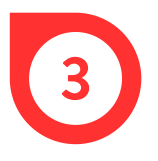

En la ventana emergente, digitar el correo institucional y dar clic en *Siguiente*.

| Iniciar sesión                 |                 |       |           |  |
|--------------------------------|-----------------|-------|-----------|--|
| ••••••@                        | udistrital.edu. | co    |           |  |
| ¿No tiene un                   | a cuenta? Cree  | una.  |           |  |
| ¿No puede acceder a su cuenta? |                 |       |           |  |
|                                |                 | Atrás | Siguiente |  |
|                                |                 |       |           |  |

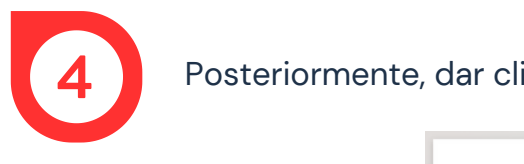

Posteriormente, dar clic en He olvidado mi contraseña.

| n                        | Iniciar sesión |
|--------------------------|----------------|
| He olvidado mi contraseñ |                |
| Contraseña               |                |
| Escribir contraseña      |                |
| ← @udistrital.edu.co     |                |
| Microsoft                |                |

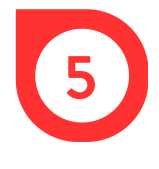

En la nueva página, digitar el correo institucional o el nombre de usuario en la primera casilla, escribir los caracteres de la imagen o las palabras del audio, en la segunda y luego, dar clic en *Siguiente*.

| Vuelva a su cue                                                               | nta                                                                                                    |
|-------------------------------------------------------------------------------|----------------------------------------------------------------------------------------------------|
| ¿Quién es usted?                                                              |                                                                                                    |
| Para recuperar su cuenta, escriba su n<br>Correo electrónico o nombre de usua | ombre de usuario o correo electrónico y los caracteres que encontrará en la imagen o el audio de abajo. |
| @udistrital.edu.co                                                            |                                                                                                    |
| jerrepto: ususriolip contoso.comicoso<br>experienceso<br>Medica               | ft.com susuit@contose.com                                                                               |

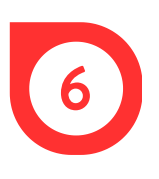

Para la comprobación, inicialmente se debe seleccionar uno de los tres métodos de contacto y luego, dar clic en el recuadro azul.

| Microsoft                                                                |                                                                                                    |  |  |  |
|--------------------------------------------------------------------------|----------------------------------------------------------------------------------------------------|--|--|--|
| Vuelva a su cue                                                          | enta                                                                                                    |  |  |  |
| paso de comprobación 1 > elegir una contraseña nueva                     |                                                                                                    |  |  |  |
| Elija el método de contacto que debi                                     | emos usar para la comprobación:                                                                                                    |  |  |  |
| Enviar un mensaje de correo<br>electrónico a mi dirección<br>alternativa | Recibirá un mensaje de correo electrónico con un código de verificación en su<br>dirección de correo electrónico alternativa ( *******@gmail.com). |  |  |  |
| O Enviar mensaje de texto a mi<br>teléfono móvil                         | Correo electrónico                                                                                                    |  |  |  |
| O Llamar al teléfono móvil                                               | R                                                                                                    |  |  |  |
|                                                                          |                                                                                                    |  |  |  |
| Cancelar                                                                 |                                                                                                    |  |  |  |

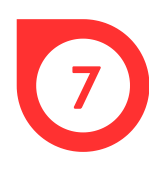

En la casilla en blanco, digitar el código de verificación recibido por el medio de contacto elegido en el paso anterior y posteriormente, dar clic en *Siguiente*.

| aso de comprobación 1 > (                                              | elegir una contraseña nueva                                                                            |
|------------------------------------------------------------------------|----------------------------------------------------------------------------------------------------|
| ja el método de contacto que debe                                      | emos usar para la comprobación:                                                                        |
| Enviar un mensaje de correo<br>lectrónico a mi dirección<br>Iternativa | Encontrará un mensaje de correo electrónico con un código de verificación en su<br>bandeja de entrada. |
| O Enviar mensaje de texto a mi<br>sléfono móvil                        | *****                                                                                                  |
| O Llamar al teléfono móvil                                             | Siguiente ¿Tiene algún problema?                                                                       |

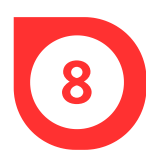

Por último, escribir la nueva contraseña con las sugerencias brindadas por Microsoft y dar clic en *Finalizar*.

| Microsoft                                       |             |
|-------------------------------------------------|-------------|
| Vuelva a su cuenta                              |             |
| paso de comprobación 1 √ > elegir una contr     | aseña nueva |
| * Escribir nueva contraseña:                    |             |
| alta                                            |             |
| <ul> <li>Confirmar nueva contraseña:</li> </ul> |             |
|                                                 |             |
| Finalizar Cancelar                              |             |
| <b></b>                                         |             |

## **CONSIDERACIÓN**

En el caso en el que no le sea posible seguir los pasos del anterior procedimiento, deberá enviar un correo a la dirección:

solicitudesplataformas@udistrital.edu.co

En el que se adjunte la siguiente información:

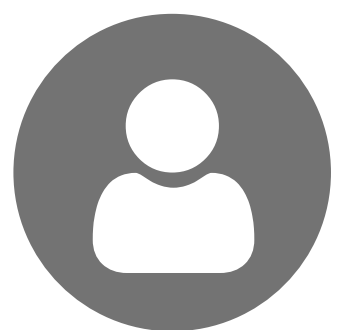

Nombre completo

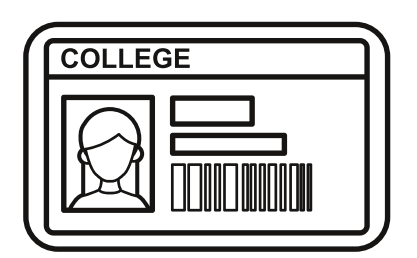

Código estudiantil

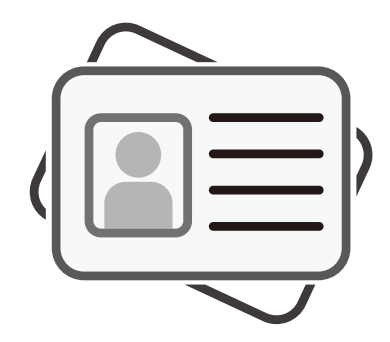

Documento de identidad

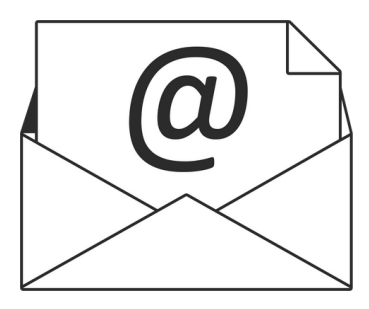

Correo personal

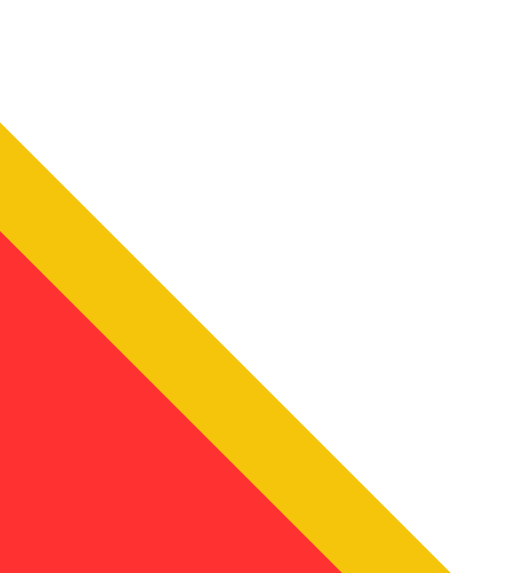